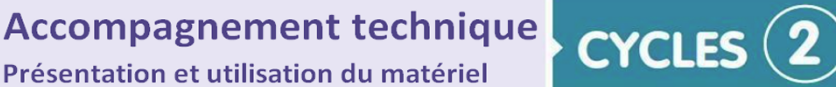

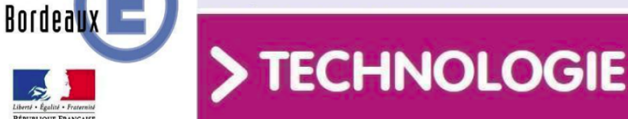

académie

# Notice d'utilisation de la machine outil à commande numérique Isel.

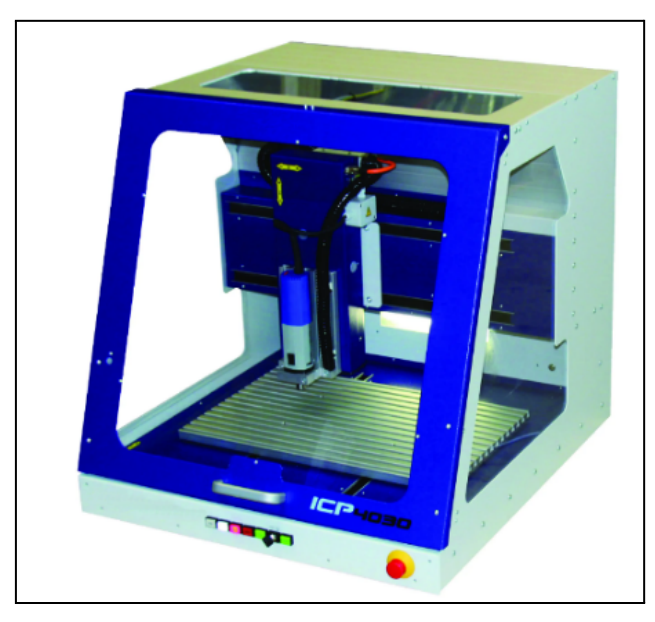

### Sommaire

- 1. Description du matériel
- 2. Spécification
- 3. Installation
- 4. Mise en service
- 5. Procédure d'utilisation
- 6. Exemple d'utilisation et fichier Galaad
- 7. Annexe : Document fiche poste
- 8. Où se procurer la machine outil à commande numérique ISEL ?

### 1. Description du matériel

- > Fraiseuse à commande numérique ISEL ICP4030 (Réf. 456353).
- La machine est livrée avec le logiciel CFAO GALAAD3, le capteur d'outil monté, la lumière intégrée et son pack d'accessoires comprenant :
  - 1 ruban adhésif double face 19 mm,
  - 1 boîte de rangement pour outils,
  - 1 fraise carbure diamètre 1 mm,
  - 1 fraise carbure diamètre 2 mm,
  - 1 plaque martyr de 400 x 300 mm,
  - 1 pointe à graver queue 3,17 mm,
  - 1 pince de serrage 3,17 mm,
  - 1 pince de serrage 6 mm,
  - 1 mandrin auto-serrant,
  - 1 câble USB mâle/série mâle.

### 2. Spécifications

日(

#### **Dimensioned drawings**

연면

| recinical specification                                                                 |                                                                                                    |                                      |
|-----------------------------------------------------------------------------------------|----------------------------------------------------------------------------------------------------|--------------------------------------|
|                                                                                         | ICP 3020                                                                                                    | ICP 4030                             |
| Traverse path X/Y/Z [mm]                                                                | $300 \times 200 \times 90$                                                                                                    | 400 x 300 x 140                      |
| Clamping table surface W $\times$ D $[\rm{mm}]$                                         | 500 x 250                                                                                                    | 600 x 375                            |
| Throughput [mm]                                                                         | 115                                                                                                    | 170                                  |
| Dimensions W $\times$ D $\times$ H [mm]                                                 | $610 \times 650 \times 715$                                                                                                    | 780 	imes 850 	imes 810              |
| Guides                                                                                  | Linear units with precision steel shafts<br>and recirculating ball slots, clearance free adjustable                             |                                      |
| Process speed X/Y/Z [mm/s]                                                              | 100                                                                                                    |                                      |
| Repeatability [mm]                                                                      | ± 0.02                                                                                                    |                                      |
| Drive motors                                                                            | Stepper motors                                                                                                    |                                      |
| Drive elements X/Y/Z                                                                    | Ball screw drives $16 \times 10/16 \times 10/16 \times 4$ mm<br>Clearance free adjustable (optional: $16 \times 4$ mm in X/Y/Z) |                                      |
| Controller                                                                              | iMC-P step controller with 4 final stages 48V/4.2A<br>and 500W power supply unit with processor board                           |                                      |
| Operation                                                                               | Function keys and emergency shutdown                                                                                            |                                      |
| Software                                                                                | WinRemote (optional: ProNC, isy 2.5 PLUS)                                                                                       |                                      |
| Weight [kg]                                                                             | appr. 102                                                                                                    | appr. 120                            |
| Part no.:                                                                               | 280210 7406 *                                                                                                    | 280220 7405 *                        |
| The deliverables include an accompanying p<br>Triangle wrench, open jaw wrench, hook wr | ack with mechanical accessories ( <i>inter alia</i> Ha                                                                          | nd lever clamping device, stop rails |

Logiciel utilisé Galaad : http://www.galaad.net/download-fra.html

### 3. Installation

Suivre les indications du lien <u>http://www.galaad.net/download-fra.html</u> **Attention** : **Essai limité sans licence :** si vous ne disposez pas d'une licence Galaad, l'usinage automatique et l'export de fichiers seront limités à 10 éléments de dessin, avec pour chacun un maximum de 50 coordonnées. Ceci afin de vous permettre de tester le pilotage en conditions réelles. Le module de tournage Gawain sera limité à 1 passe de 10 coordonnées, et le module de programmation Kynon à l'exécution de 10 lignes de programme. Il n'y a pas de limite de temps ou d'autres restrictions de fonctionnalités.

### 4. Mise en service

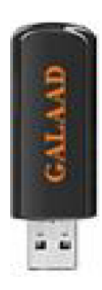

La licence d'utilisation de Galaad 3 est matérialisée par une petite clef électronique appelée "dongle", en général accrochée à la reliure à ressort du manuel d'utilisation. **Cette clef doit être branchée sur un port USB de votre ordinateur**. Le logiciel pourra alors reconnaître vos droits d'utilisation et vous donner accès à toutes les fonctionnalités sans restriction.

Si vous possédiez déjà une clef électronique sur port rs232 ( série ), contactez votre fournisseur pour l'obtenir au format usb.

5. Procédure d'utilisation. Étape 1, Dessin

Tutoriel vidéo dessin de cage de foot pour magueen (20min)

|                |                          | 61 |
|----------------|--------------------------|----|
| 12             | mm                       |    |
| par rapport au | bord ouest de la planche |    |
| Cote V         |                          |    |
|                |                          | ОК |
| 2              | mm                       |    |

Le dessin de la pièce par CAO (Conception Assistée par Ordinateur) Création d'un nouveau fichier.

Suivant le type de matériaux utilisé, Galaad propose des paramétrages par défaut comme par exemple la vitesse de déplacement de l'outil.

| Nouvelle planche                                    | ×  |  |
|-----------------------------------------------------|----|--|
| Dimensions brutes                                   |    |  |
| Largeur X: 100 mm                                   | įž |  |
| Epaisseur Z: 2,5 mm                                 |    |  |
| ОК                                                  |    |  |
| Matériau : Plastique  Conserver les noms de couches |    |  |
| Lonserver les couleurs de couches                   |    |  |
|                                                     |    |  |

| 0.25 mm Découpe                                     |         |
|-----------------------------------------------------|---------|
| > Diamètre apparent : 3 mm                          | 1=      |
| 🔲 Objet visuel (ne sera pas usiné)                  |         |
| Faire une pause avant d'usiner cet objet            |         |
| Farre une course de rél, avant cet objet            |         |
| Plongée rapide jusqu'à mm<br>(pas de paliers avant) | ОК      |
| Vitesse d'avance                                    |         |
| ( ■ automatique : 9 mm/s = 9 mm/s                   | Annuler |
| C précisée : mm/s 💌                                 |         |
| > Avance/dent : 67,5 µm (8000 t/min)                |         |
| Outi                                                |         |
| 1> Outil #1 ø 3 1 dent                              | •       |
| - Dutil                                             | •       |

Des menus simples, un minimum d'icône. *Création :* point, ligne, polyligne, rectangle, cercle, texte.

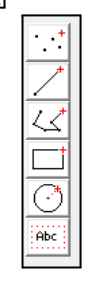

Cotation simple

Maintenant, au lieu de cliquer avec la souris ou la barre d'espacement, appuyez sur la touche : il apparaît aussitôt une boîte de dialogue qui va vous

permettre d'entrer directement une cote numérique. Il vous suffit de taper la valeur de la position X, puis appuyer sur la touche de tabulation avant pour passer rapidement à la zone Y dans laquelle vous pouvez alors entrer la valeur de position. Pour terminer, vous devez cliquer sur le bouton OK ou appuyer sur la touche.

```
Étape 2, Déterminer les différentes origines
```

Il faut apprendre à la machine outil où se trouve l'origine de la pièce ainsi que la hauteur de l'outil.

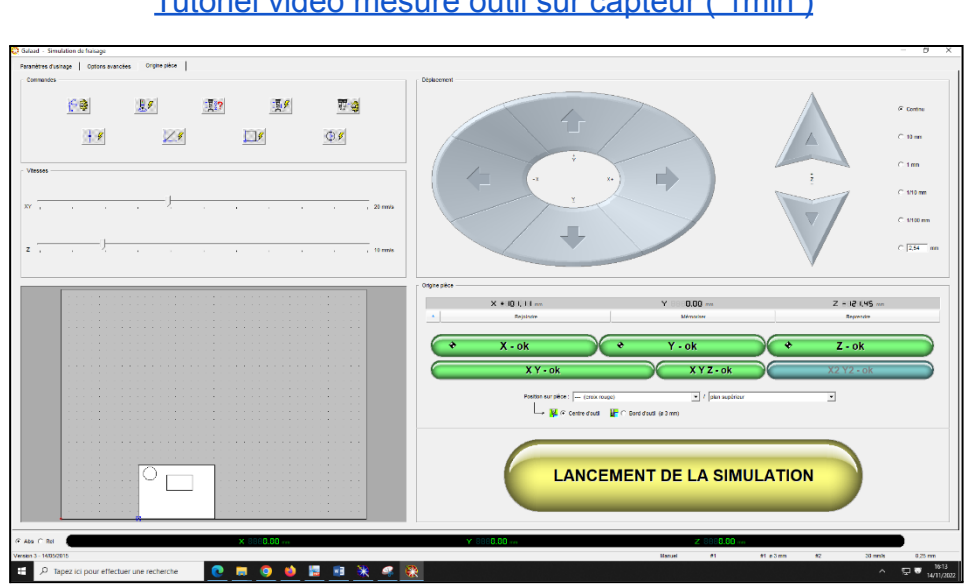

<u>Tutoriel vidéo prise d'origine pièce ( 3min )</u> <u>Tutoriel vidéo mesure outil sur capteur ( 1min )</u>

#### Étape 3, Déterminer les trajectoires et usiner

Enfin le pilotage de la machine d'usinage à commande numérique, réalise la pièce en suivant les parcours d'outils ainsi produits.

Tutoriel vidéo trajectoire et usinage.( 2min )

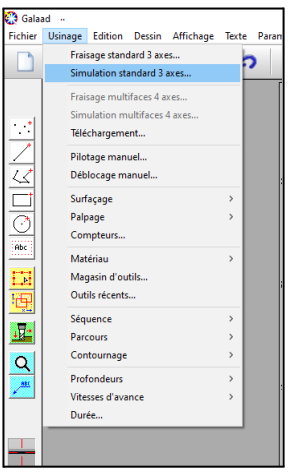

#### Étape 4, réalisation d'un plateau martyre

Vous devez vérifier les côtes de votre machine (*voir tutoriel vidéo*), et vous procurer un morceau de PVC dont les mesures dépassent votre surface usinable en longueur, largeur et d'une épaisseur d'au moins 15 mm.

Vous devez avoir également une fraise à surfacer de 8 mm.

Ne pas oublier de déterminer l'origine de votre plateau martyr.

#### Tutoriel surfaçage plateau martyr.( 1min )

# 6. Exemple d'utilisation

Réalisation de cage de foot pour robot Maqueen.

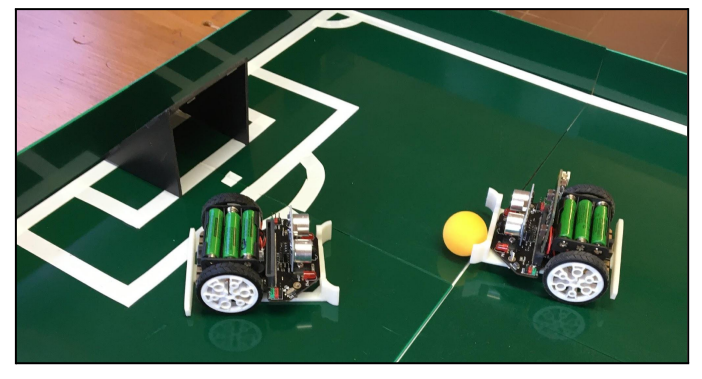

Fichier dessin Galaad : <u>dessin cage de foot</u> Fichier usinage Galaad : <u>fichier d'usinage cage de foot</u>

### 7. Annexe : Document fiche de poste

Fiche sécurité : <u>sécurité Isel</u> Fiche poste : <u>Isel</u> Fiche tutoriel : <u>Galaad</u>

## 8. Où se procurer la machine outil à commande numérique ISEL ?

- <u>A4 Technologie</u>
- Technologie service
- Isel France